## Cara menjalankan program:

1. Membuka halaman web <u>www.koperasibinatara24.com</u>

| V 🚱 LOGIN - KOPERASI SIMPAN PIN X + |                                                                                                    | - a ×                     |
|-------------------------------------|----------------------------------------------------------------------------------------------------|---------------------------|
| ← → C 😂 koperasibinatara24.com      |                                                                                                    | 🖈 🖸 🛛 🕜 Verify it's you 🗄 |
|                                     | Image: constraint of the constraint of the constraint o |                           |

- 2. Melakukan login dengan memasukkan email/username dan password
- 3. Membuka menu anggota untuk memasukkan data anggota koperasi
- 4. Membuka menu pinjaman untuk melakukan transaksi pinjaman dan pembayaran angsuran
- 5. Membuka menu simpanan untuk melakukan transaksi simpanan
- 6. Membuka menu laporan untuk mencetak laporan transaksi pinjaman dan simpanan